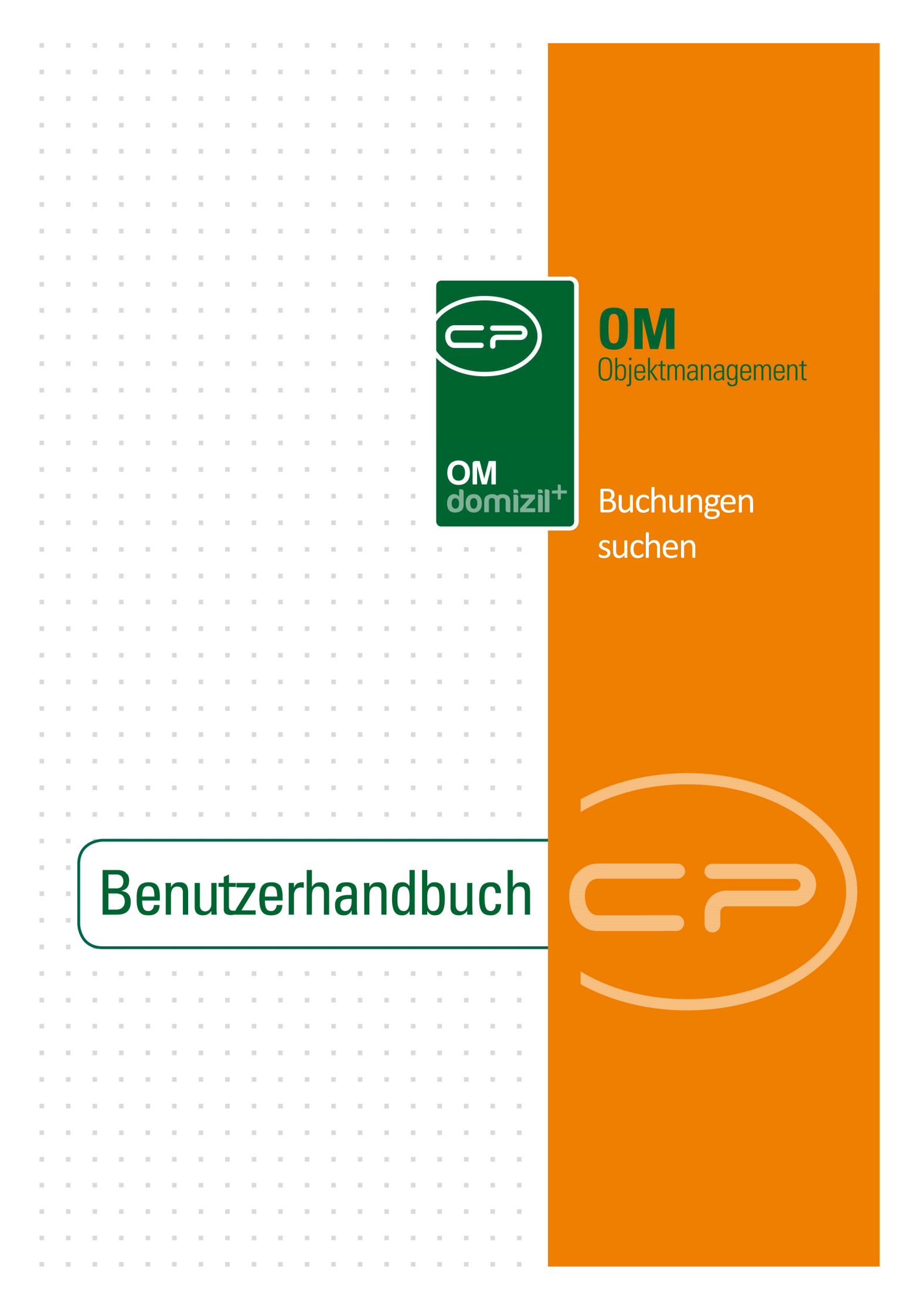

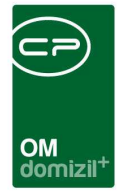

10.00

## Inhaltsverzeichnis

N N N

10

10

| 1.  | Allgemein                    | 2 |
|-----|------------------------------|---|
|     | 0                            |   |
| 2.  | Buchungen in der FIBU suchen | 5 |
|     |                              |   |
| 3.  | Buchungsbericht              | 7 |
|     |                              |   |
| 4.  | Konfiguration1               | 0 |
|     |                              | ~ |
|     | Berechtigungen1              | 0 |
|     | Globale Variablen1           | 0 |
|     | Konfigurationstabellen1      | 0 |
| Abb | ildungsverzeichnis1          | 2 |

10

11

11

. . . . .

10

10

10 N

10.00

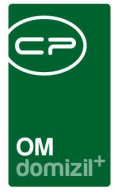

# 1. Allgemein

Die Funktion *Buchungen suchen* ermöglicht Ihnen das Suchen von Buchungen in Ihrem d+ OM. Durch Vornahme von Einschränkungen kann diese Suche vereinfacht werden.

Über den Menüpunkt *Buchungen suchen* im Hauptmenü des d+ OM (Bereich Objekte) oder über das Objektmenü (Menüpunkt *Finanzen* im Detaildialog eines Objektes) können Sie den Dialog *Buchungen in der FIBU suchen* öffnen. Beim Öffnen über das Objektmenü sind die Buchungen bereits auf das ausgewählte Objekt eingeschränkt, d.h. das Feld *Objekt Nr.* im Dialog *Buchungen in der FIBU suchen* wird mit der Nummer des ausgewählten Objektes befüllt. Es kann jedoch auch eine andere Objektnummer eingegeben werden.

Um den Dialog *Buchungen in der FIBU suchen* überhaupt öffnen zu können, müssen die notwendigen Berechtigungen vergeben sein. Außerdem können Einschränkungen bezüglich der Einsicht der Benutzer in die interne Buchhaltung durch Vergabe einer Berechtigung vorgenommen werden. Nähere Informationen dazu finden Sie auf Seite 10.

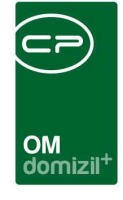

| Navigation NHT          | Teststand         |                                 | « X |  |  |  |  |  |  |
|-------------------------|-------------------|---------------------------------|-----|--|--|--|--|--|--|
| Hauptmenü               | Suchen            |                                 |     |  |  |  |  |  |  |
|                         |                   |                                 | 4   |  |  |  |  |  |  |
| Fave                    | oriten            |                                 |     |  |  |  |  |  |  |
| 🖭 👝 Domizil+ DigitalPen |                   |                                 |     |  |  |  |  |  |  |
| 🗄 👝 Don                 | -<br>nizil+ Digit | talPen NEU                      |     |  |  |  |  |  |  |
| 📄 👝 Don                 | nizil+ Obje       | ektmanagement                   |     |  |  |  |  |  |  |
| - → F                   | Posteingar        | ng                              |     |  |  |  |  |  |  |
| + E                     | Erinnerung        | )                               |     |  |  |  |  |  |  |
|                         | SMS send          | en                              |     |  |  |  |  |  |  |
| 📃 🕀 🔂 F                 | Projekte &        | Planung                         |     |  |  |  |  |  |  |
| 🖻 👝 🤇                   | Objekte           |                                 |     |  |  |  |  |  |  |
| 🛛 🖽 🖻                   | 🚽 Allgem          | eines                           |     |  |  |  |  |  |  |
| <u>-</u>                | 🚽 Finanze         | en                              |     |  |  |  |  |  |  |
|                         | → BK \            | /eränderung                     |     |  |  |  |  |  |  |
|                         | + BK-H            | HK Ermittlung der Kalkulationsb |     |  |  |  |  |  |  |
|                         | → BK-H            | -K Kostenaufstellung            |     |  |  |  |  |  |  |
|                         | ···· → EVB        | Entwicklung Berechnung          |     |  |  |  |  |  |  |
|                         | → EVB             | Entwicklung Ubersicht           |     |  |  |  |  |  |  |
|                         | → EVB             | Zinsstaffel                     | -   |  |  |  |  |  |  |
|                         | → EVB             | Konfiguration                   | =   |  |  |  |  |  |  |
|                         | → EVB             | Budget Liste                    |     |  |  |  |  |  |  |
|                         | ··· ➡ EVB         | Budget Konfiguration            |     |  |  |  |  |  |  |
|                         |                   | Stundung                        |     |  |  |  |  |  |  |
|                         |                   | ahan                            |     |  |  |  |  |  |  |
|                         |                   | hnungsuche                      |     |  |  |  |  |  |  |
|                         | - → Ann           | uitäten und NNFL                |     |  |  |  |  |  |  |
|                         | → Buch            | hungen suchen                   | ۱I. |  |  |  |  |  |  |
|                         |                   | 'S-Import                       | 1   |  |  |  |  |  |  |
|                         | - + Gem           | nischtes Eigentum               |     |  |  |  |  |  |  |
|                         | → WBF             | - Generationen                  |     |  |  |  |  |  |  |
|                         | 🗝 🔶 Gem           | nischtes Eigentum VS            |     |  |  |  |  |  |  |
|                         |                   | <sup>=</sup> Zuschuss           |     |  |  |  |  |  |  |
| . E                     | 🗄 👝 Sub           | zähler                          |     |  |  |  |  |  |  |
| 主 🖓                     | 🗎 Ausdru          | cke                             |     |  |  |  |  |  |  |
| 📔 🖻 👝 F                 | Personen          |                                 |     |  |  |  |  |  |  |

1 1 1

Abbildung 1 - Hauptmenü des d+ OM

12

. . .

1.0

N N N

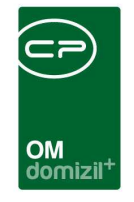

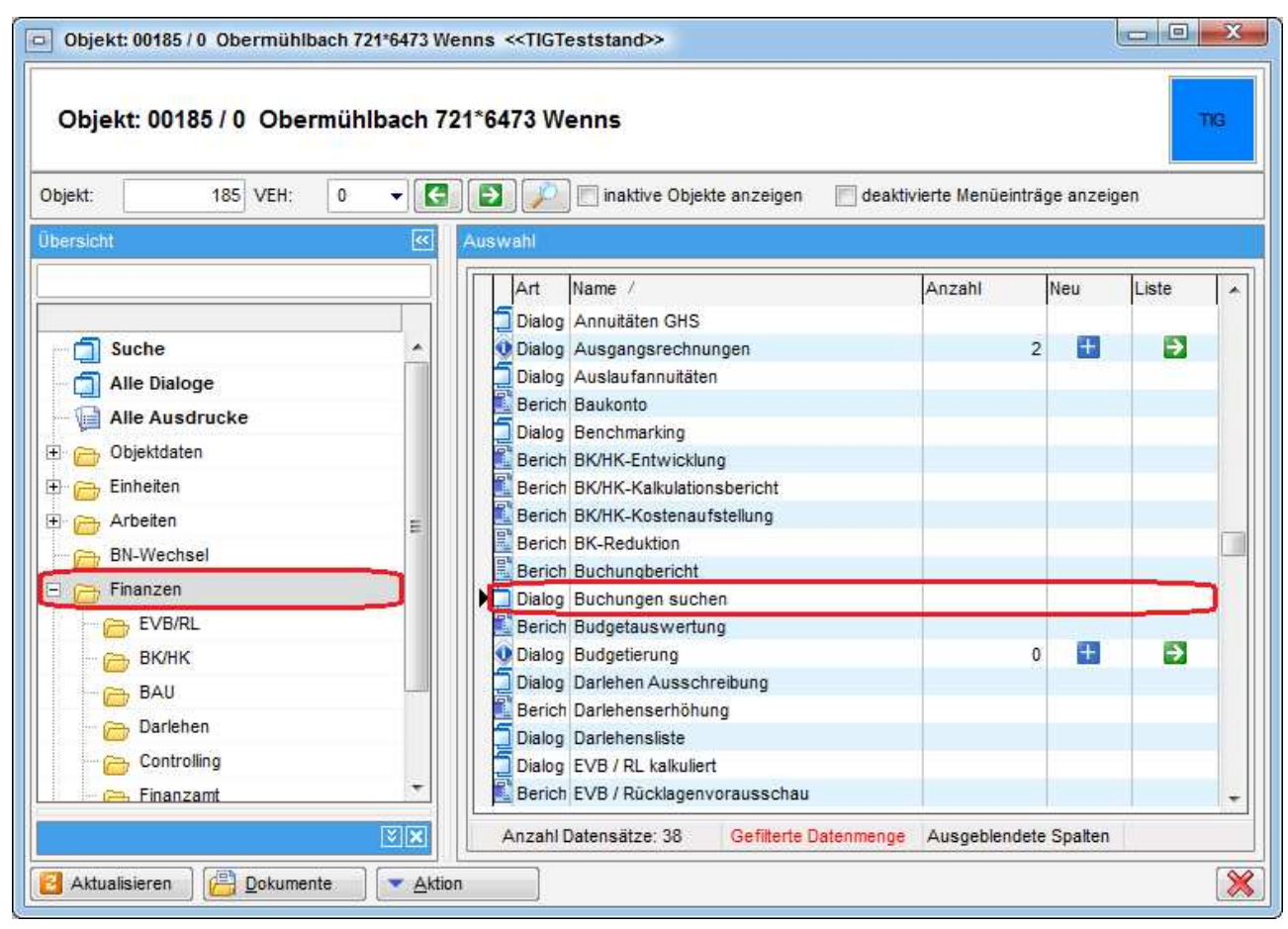

Abbildung 2 - Objektmenü

.

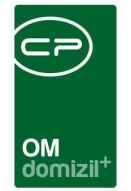

## 2. Buchungen in der FIBU suchen

|               |         |                            |           |         |         | -,      |       |              |                |         |              |          |       |            |        |        |
|---------------|---------|----------------------------|-----------|---------|---------|---------|-------|--------------|----------------|---------|--------------|----------|-------|------------|--------|--------|
| ext           |         |                            | Gewerk    |         | -       |         |       |              | Rech. Nr       | .[-1    |              | :        |       |            | •      |        |
| onto          | -1      |                            |           | -       | -       |         |       |              | Betrag (Netto) | . =     | -1           |          |       |            |        |        |
| bjekt Nr      | 185     | 12                         |           |         | -       | • 11-1  | •     |              | Symbol         |         | -1           | 1        |       |            |        |        |
| abr           | -       | • -1 * F                   | Relea Dat |         | -1      | 1.1     | •     | May Essehaia |                | 1000    |              | •        |       |            |        |        |
| HRannon and A |         | · · · ·                    | releg but |         | 1000 20 |         |       |              | niux cryconia  | 1       |              | •        |       |            |        |        |
| rt Kz         | -1      |                            | seleg Nr  |         |         |         | -     |              |                |         |              |          |       |            |        |        |
|               | Reset   | <u>Suchen</u>              |           |         |         |         |       |              |                |         |              |          |       |            |        |        |
| b nummer      | vrecheh | bezeich30                  |           | kontofb | quettii | aewkost | artkz | ustkz        | Nettobetrag    | ustbetr | bttobetrao13 | beldat   | beinr | re einanr  | symbol | storno |
| 185           | 0       | Vorschr. Verwaltung Gar/AP |           | 644000  | 2013    | 25      | 10    | 2            | -42,48         | -8.48   | -50.96       | 20130105 | 1     | -13419     | 50     |        |
| 185           | 0       | Vorschr. Betriebsk.Gar/AP  |           | 644000  | 2013    | 25      | 10    | 2            | -50,08         | -10,00  | -60,08       | 20130105 | 1     | -13420     | 50     |        |
| 185           | 0       | Vorschr. Verwaltung        |           | 644000  | 2013    | 25      | 10    | 1            | 14,25          | 1,42    | 15,67        | 20130105 | 1     | -262719    | 50     |        |
| 185           | 0       | Vorschr. Verwaltung        |           | 644000  | 2013    | 25      | 10    | 1            | -14,25         | -1,42   | -15,67       | 20130105 | 5     | -320302    | 50     |        |
| 185           | 0       | Vorschr. Betriebskosten    |           | 644000  | 2013    | 25      | 10    | 1            | -41,95         | -4,20   | -46,15       | 20130105 | 5     | -320303    | 50     |        |
| 185           | 0       | Vorschr. Verwaltung Gar/AP |           | 644000  | 2013    | 25      | 10    | 2            | -5,31          | -1,06   | -6,37        | 20130105 | 5     | -320306    | 50     |        |
| 185           | 0       | Vorschr. Betriebsk.Gar/AP  |           | 644000  | 2013    | 25      | 10    | 2            | -6,26          | -1,25   | -7,51        | 20130105 | 5     | -320307    | 50     |        |
| 185           | 0       | Vorschr. Verwaltung        |           | 644000  | 2013    | 25      | 10    | 1            | 12,64          | 1,27    | 13,91        | 20130105 | 1     | -320501    | 50     |        |
| 185           | 0       | Vorschr. Verwaltung Gar/AP |           | 644000  | 2013    | 25      | 10    | 2            | 5,31           | 1,06    | 6,37         | 20130105 | 1     | -262723    | 50     |        |
| 185           | 0       | Vorschr. Betriebsk.Gar/AP  |           | 644000  | 2013    | 25      | 10    | 2            | 6,26           | 1,25    | 7,51         | 20130105 | 1     | -262724    | 50     |        |
| 185           | 0       | Brfkmstr. Sascha Wimmer    |           | 644000  | 2012    | 6       | 10    | 2            | 55,25          | 11,05   | 66,30        | 20121231 | 7391  | 2013001188 | 1      |        |
| 185           | 0       | Umb. VS GAR. KOA 26        |           | 644000  | 2012    | 25      | 10    | 2            | 1.095,36       | 218,88  | 1.314,24     | 20121231 | 7702  | 2012007702 | 50     |        |
| 185           | 0       | VS BK Gar. v. KOA 25       |           | 644000  | 2012    | 26      | 10    | 2            | -1.095,36      | -218,88 | -1.314,24    | 20121231 | 7702  | 2012007702 | 50     |        |
| 185           | 0       | Brfkmstr. Sascha Wimmer    |           | 644000  | 2012    | 6       | 10    | 2            | 55,25          | 11,05   | 66,30        | 20121231 | 7389  | 2013001187 | 1      |        |
| 185           | 0       | TÜV Austria Services       |           | 644000  | 2012    | 15      | 10    | 2            | 105,36         | 21,07   | 126,43       | 20121122 | 6690  | 2012016290 | 1      |        |
| 185           | 0       | Vorschr. Betriebskosten    |           | 644000  | 2012    | 25      | 10    | 1            | -500,01        | -50,01  | -550,02      | 20121205 | 12    | -749913    | 50     |        |
|               |         |                            |           |         |         |         |       |              |                |         |              |          |       |            |        |        |

Abbildung 3 - Dialog Buchungen in der FIBU suchen

In diesem Dialog können Sie mittels Eingabe von Suchkriterien vereinfacht nach Buchungen in Ihrem d+ RW suchen. Aufgrund der UND-Suche müssen bei mehreren eingegebenen Kriterien für eine erfolgreiche Suche alle Kriterien zutreffen. Mit Eingabe von -1 in einem Feld werden alle Ergebnisse angezeigt (z.B. Feld *Konto* -1 -> alle Konten werden angezeigt). Möchten Sie für ein Feld eine Einschränkung vornehmen, so geben Sie einen Suchbegriff in das entsprechende Feld ein.

Bei Eingabe eines Begriffs im Feld *Text* wird die Spalte *bezeich30* gefiltert. Diese Spalte entspricht dem Buchungstext in d+ RW.

Im Feld *Konto* können Sie eine oder mehrere Kontonummern getrennt durch ein Semikolon eingeben.

Für das Feld *Jahr* haben Sie zusätzlich zur Eingabe eines bestimmten Jahres die Möglichkeit, durch Auswahl der verschiedenen Vergleichszeichen (z.B. <) nach Buchungen aus mehreren Jahren zu

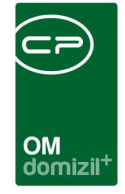

suchen. Auch für die Felder *Beleg Datum, Betrag (Netto)* und *Symbol* besteht die Auswahl von Vergleichszeichen für eine erweiterte Suche.

Über das Feld *Art Kz* kann nach Buchungen mit einer bestimmten Kennzahl gesucht werden (z.B. 10 für Betriebskosten etc.).

Bei der Suche nach Buchungen zu bestimmten Gewerken (z.B. 3 = Tischlerarbeiten, 4 = Schlosser etc.) können neben der Einschränkung auf ein Gewerk mit Hilfe der ODER-Suche auch Buchungen zu einem zweiten Gewerk bzw. mit Hilfe der UND-Suche alle Gewerke, die zwischen zwei bestimmten liegen, angezeigt werden.

Mit Hilfe des Feldes *Symbol* können Sie Buchungen finden, die mit dem gleichen Buchungssymbol versehen wurden.

Im Feld *Max Ergebnis* kann die Anzahl der Suchergebnisse, die maximal angezeigt werden sollte, festgelegt werden.

Alle eingegebenen Suchkriterien können außerdem mittels Klick auf die Schaltfläche *Speichern* als Vorlage gespeichert werden, um eine erneute Suche zu erleichtern.

Mit Klick auf die Schaltfläche *Suchen* wird die Suche gestartet. Über die Schaltfläche *Reset* werden die eingegebenen Suchkriterien gelöscht und alle Felder mit -1 befüllt.

Über die Schaltfläche *Rechnung anzeigen* oder mittels Doppelklick auf eine Buchung können Sie die dazugehörige Rechnung öffnen, sofern diese im DMS vorhanden ist.

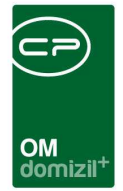

# 3. Buchungsbericht

| Buchungsbericht < <tigteststand>&gt;</tigteststand>                   |   |
|-----------------------------------------------------------------------|---|
| Buchungsbericht                                                       |   |
| Berichtart Vordefinierte Suche                                        |   |
| Rechn.Liste nach Datum Rechn.Liste Kostenart Buchungsliste nach Datum |   |
| Allgemeine Einstellungen                                              |   |
| Jahr2018                                                              |   |
|                                                                       |   |
| Drucken                                                               | × |

Abbildung 4 - Dialog Buchungsbericht

Über die Schaltfläche Bericht können Sie einen Buchungsbericht öffnen oder drucken. Dieser Bericht enthält alle Datensätze, die zuvor im Dialog Buchungen in der FIBU suchen angezeigt wurden. Die Datensätze können in einer Rechnungsliste dargestellt und nach Belegdatum oder Kostenart sortiert werden.

Haben Sie alle Einstellungen getroffen, haben Sie mehrere Möglichkeiten zur Weiterverarbeitung. Über die Schaltflächen in der Fußzeile können Sie den Bericht direkt drucken, in der Vorschau ansehen oder als PDF-Datei ausgeben. In der Vorschau haben Sie neben dem Drucken und Speichern in verschiedenen Formaten auch noch die Möglichkeit, den Bericht per E-Mail zu versenden oder im DMS abzulegen.

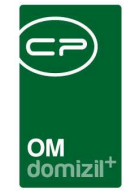

| • 🖾 🗟                                                      | 🖏 🚯                           | 100%                    | - & &    | 001                    | 00 🛛 🗐 🖓 🔎 🛛 🔊         | •       | ×         |                                                    |           |                              |
|------------------------------------------------------------|-------------------------------|-------------------------|----------|------------------------|------------------------|---------|-----------|----------------------------------------------------|-----------|------------------------------|
| Objekt: 185 (/<br>Obermühlbac<br>Obermühlbac<br>6473 Wenns | Alt: )<br>h 721*647:<br>h 721 | 3 Wenns                 |          | R                      | echnungsliste Objekt № | √r. 185 | Rechnu    | Konto: -1<br>ngsjahr: -1 / EUR(<br>Firma: TIGTests | D<br>tand | Seite 1 von 61<br>04.07.2018 |
| Re.intern                                                  | BelegNr.                      | Bel.Datum               | Bu. Dt.  | Gg. Konto/Konto        | Kreditor/Buchungstext  | Gew.    | UST       | Soll                                               | Haben     | lfd. Saldo                   |
| -210404                                                    | 3015                          | 19921019                |          | 172000000000<br>700000 | GEMD.WENNS KF.VERTRG.  | 1       | 0,00      | 497.500,00                                         |           | 497.500,00                   |
| 1992900 <mark>5</mark> 86                                  | 586                           | 19921020                |          | 9901018576<br>710000   | TIR. GEMEINN GEBÜHREN  | 76      | 0,00      | 660,00                                             |           | 498.160,00                   |
| 1992900594                                                 | 597                           | 19921022                | 19940318 | 3301018570<br>710000   | TIWAG                  | 70      | 0,00      | 70.800,00                                          |           | 568.960,00                   |
| -205501                                                    | 2902                          | 199211 <mark>0</mark> 3 |          | 155002000000<br>700000 | DR.KOCH BEGLAUBIGUNG   | 2       | 70,00     | 470,00                                             |           | 569. <mark>43</mark> 0,00    |
| -212925                                                    | 3109                          | 19921118                |          | 152200000000<br>700000 | STEMPELGEBÜHREN        | 2       | 0,00      | 89,00                                              |           | 569.519,00                   |
| -1                                                         | 3051                          | 199211 <mark>1</mark> 9 |          | 155002000000<br>700000 | MARKOWSKI-VERMESSUNG   | 2       | 1.841,25  | 9.206,25                                           |           | 578.725,25                   |
| 1992900811                                                 | 811                           | 19921203                |          | 9901018576<br>710000   | TIR. GEMEINN GEBÜHREN  | 76      | 0,00      | 96,00                                              |           | 578.821,25                   |
| -228002                                                    | 3251                          | 19921209                |          | 155002000000<br>700000 | VERMESSUNG AVT         | 2       | 182,35    | 911,75                                             |           | 579.733,00                   |
| -240902                                                    | 3538                          | 19921223                |          | 155001000000<br>700000 | FA.GRUNDERWERB-STEUER  | 2       | 0,00      | 17.412,00                                          |           | 597.145,00                   |
| -19302                                                     | 1                             | 19930101                |          | 0<br>700000            |                        | 0       | 0,00      | 525.589,00                                         |           | 1.122.734,00                 |
| -160723                                                    | 1                             | 19930101                |          | 90000000000<br>156000  | EB                     | 0       | 0,00      |                                                    | -756,00   | 1.121.978,00                 |
| 1993900003                                                 | 3                             | 19930104                |          | 10165018555<br>710000  | NEURURER ALOIS DIPLING | 55      | 35.717,00 | 178.585,00                                         |           | 1.300.563,00                 |

Abbildung 5 - Rechnungsliste nach Datum

|                                                              |                            | 1         |          |                        |                          |         |                                                     |            |                              |             |
|--------------------------------------------------------------|----------------------------|-----------|----------|------------------------|--------------------------|---------|-----------------------------------------------------|------------|------------------------------|-------------|
| • 🖾 🖾                                                        | 12) IP                     | 100%      | T OF T   |                        | ] 🛛 🛈   🗄 🖉 🔑   🗖        | 4 🐠   💥 | ÷                                                   |            |                              |             |
| Dbjekt: 185 (A<br>Dbermühlbach<br>Dbermühlbach<br>1473 Wenns | lt: )<br>1721*647:<br>1721 | 3 Wenns   |          | F                      | Rechnungsliste Objekt N  | Rechnu  | Konto: -1<br>ngsjahr: -1 / EURC<br>Firma: TIGTestst | )<br>and   | Seite 1 von 70<br>04.07.2018 |             |
| Re.intern E                                                  | BelegNr.                   | Bel.Datum | Bu. Dt.  | Gg. Konto/Konto        | Kreditor/Buchungstext    | Gew.    | UST                                                 | Soll       | Haben                        | lfd. Saldo  |
| 0 Grund - ur                                                 | nbebaut -                  | мн        |          | 4 <u>.</u>             |                          |         |                                                     |            |                              |             |
| -19302                                                       | 1                          | 19930101  |          | 0<br>700000            |                          | 0       | 0,00                                                | 525.589,00 |                              | 525.589,00  |
| -160723                                                      | 1                          | 19930101  |          | 900000000000<br>156000 | EB                       | 0       | 0,00                                                |            | -756,00                      | 524.833,00  |
| -5506                                                        | 13                         | 19930205  |          | 10169018576<br>156000  | Zahlung                  | 0       | 0,00                                                |            | -4.894,00                    | 519.939,00  |
| -13113                                                       | 37                         | 19930226  |          | 10165018555<br>156000  | NEURURER ALOIS DIPL.ING. | 0       | 0,00                                                | i.         | -214.302,00                  | 305.637,00  |
| -46006                                                       | 127                        | 19930604  |          | 3754018564<br>156000   | FIBY PETER DIPL.ING.     | 0       | 0,00                                                |            | -14.016,00                   | 291.621,00  |
| -75409                                                       | 191                        | 19930813  |          | 10165018555<br>156000  | NEURURER ALOIS DIPL.ING. | 0       | 0,00                                                | 8          | -153.300,00                  | 138.321,00  |
| -77908                                                       | 193                        | 19930820  |          | 3004018560<br>156000   | MAGERLE HERBERT          | 0       | 0,00                                                |            | -30.142,00                   | 108.179,00  |
| -80608                                                       | 195                        | 19930827  |          | 10165018578<br>156000  | NEURURER ALOIS DIPL.ING. | 0       | 0,00                                                |            | -3.492,00                    | 104.687,00  |
| -154118                                                      | 215                        | 19930830  |          | 9997018580<br>156000   | VORSTEUER-ABBUCHUNGEN    | 0       | 0,00                                                | 64.185,00  |                              | 168.872,00  |
| 1993900714                                                   | 714                        | 19930915  | 19931022 | 119018501<br>250200    | Skontoertrag             | 0       | 0,00                                                |            | -19.101,26                   | 149.770,74  |
| -169713                                                      | 256                        | 19931022  |          | 119018501              | 5055 W 10 500055 10      | 0       | 0,00                                                | -          | -617.607,34                  | -467.836,60 |

Abbildung 6 - Rechnungsliste nach Kostenart

Außerdem ist es möglich, die Datensätze in einer Buchungsliste sortiert nach dem Belegdatum darzustellen.

Letzte Änderung: 03/2023 10 

10

| OM<br>domizil <sup>+</sup> |
|----------------------------|

| ngsliste - vor         | scnau < | < lig leststan | <b>d</b> >>  |     |     |                      |            |                 |              | Utered         |
|------------------------|---------|----------------|--------------|-----|-----|----------------------|------------|-----------------|--------------|----------------|
| - 🛛 🔄                  |         | 100%           | a a -        | 0 0 | 1 🕥 |                      | N 💿 🕺      |                 |              |                |
|                        |         |                |              |     |     |                      |            |                 |              |                |
|                        |         |                |              |     |     |                      |            |                 |              |                |
|                        |         |                |              |     | Rec | nnungsliste Objekt   | Nr. 185    |                 |              |                |
| Objekt: 185 (A         | \lt: )  | 172 Wonno      |              |     |     |                      | 8          | Konto: -1       | 1            | Seite 1 von 67 |
| Obermühlbac            | h 721   | 473 Wenns      |              |     |     |                      | Re         | Chnungsjahr: -1 | I / EURO     | 04.07.2010     |
| 473 Wenns              |         |                |              |     |     |                      |            | 1 II IIId. 11   | Greststanu   |                |
| Re.intern              | BelNr.  | Bel.Dat.       | Gg. Konto    |     |     | Kreditor/Buchungstex | Soll       | Haben           | Ifd. Saldo   | Anmerkung      |
| -210404                | 3015    | 19921019       | 17200000000  |     |     | SEMD WENNS KEVERTRG  | 497.500,00 |                 | 497.500,00   |                |
| 1992900586             | 586     | 19921020       | 9901018576   |     |     |                      | 660,00     |                 | 498.160,00   |                |
|                        |         |                |              |     | т   | IR. GEMEINN GEBÜHREN | l.         |                 |              |                |
| 1992900594             | 597     | 19921022       | 3301018570   |     |     | TIWAG                | 70.800,00  |                 | 568.960,00   |                |
| -205501                | 2902    | 19921103       | 155002000000 |     |     | DR.KOCH BEGLAUBIGUNG | 470,00     |                 | 569.430,00   |                |
| -212925                | 3109    | 19921118       | 152200000000 |     |     | STEMPELGEBÜHREN      | 89,00      |                 | 569.519,00   |                |
| -1                     | 3051    | 19921119       | 155002000000 |     | N   | ARKOWSKI-VERMESSUNG  | 9.206,25   |                 | 578.725,25   |                |
| 1992900811             | 811     | 19921203       | 9901018576   |     | т   | IR. GEMEINN GEBÜHREN | 96,00      |                 | 578.821,25   |                |
| -228002                | 3251    | 19921209       | 155002000000 |     |     | VERMESSUNG AVI       | 911,75     |                 | 579.733,00   |                |
| -2 <mark>4</mark> 0902 | 3538    | 19921223       | 155001000000 |     | FA  | GRUNDERWERB-STEUER   | 17.412,00  |                 | 597.145,00   |                |
| -19302                 | 1       | 19930101       | 0            |     |     |                      | 525.589,00 |                 | 1.122.734,00 |                |
| -160723                | 1       | 19930101       | 90000000000  |     |     | EE                   | 1          | -756,00         | 1.121.978,00 |                |
|                        |         |                |              |     |     | m                    |            |                 |              |                |

Abbildung 7 - Buchungsliste nach Datum

Des Weiteren kann in diesem Dialog das Jahr der darzustellenden Buchungen noch geändert werden und eine Überschrift eingegeben werden.

Haben Sie im Dialog *Buchungen in der FIBU suchen* eine Suchvorlage gespeichert, können Sie auch diese unter *vordefinierte Suche* finden, auswählen und als Buchungsbericht darstellen. Der Name dieser Suchvorlage erscheint im Feld *Überschrift*.

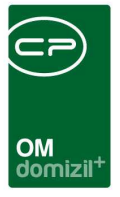

# 4. Konfiguration

### Berechtigungen

### Für das Haupt- und Objektmenü

Damit die verschiedenen Dialoge und Ausdrucke im Haupt- und Objektmenü überhaupt angezeigt werden, benötigen Sie die folgenden Berechtigungen.

#### 325001 Buchungen suchen (Hauptmenü)

Mit dieser Berechtigung wird der Dialog Buchungen suchen im Hauptmenü freigeschalten.

#### 325002 Buchungen suchen (Objektmenü)

Mit dieser Berechtigung wird der Dialog Buchungen suchen im Objektmenü freigeschalten.

### 325003 Buchungen suchen Objekteinschränkung

Mit dieser Berechtigung sieht der Benutzer in der Buchungssuche auch Buchungen, deren Objektnummern nicht zwischen 0 und 99999 liegen. Der Benutzer hat also auch Einsicht in die interne Buchhaltung (meist Objektnummer 0).

### 101134 Buchungsliste (Konfigurationstabelle)

Mit dieser Berechtigung wird das Bearbeiten der Werte der Konfigurationstabelle 1020 -Buchungsliste ermöglicht.

## Globale Variablen

## Konfigurationstabellen

### 1020 Buchungsliste

Hier können Suchen für die Buchungssuche vordefiniert werden. Diese werden auch für die Berichte aus dem Objektmenü herangezogen.

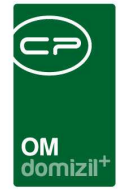

### 34170 GLOBAL\_RECHNUNGSSUCHE\_OPERATOR\_BUCHUNGSSUCHE

Hier wird definiert wie die Rechnungen über die Schaltfläche Rechnung anzeigen im Dialog Buchungen suchen gesucht werden sollten. Auswahl an Operatoren:

like

=

10

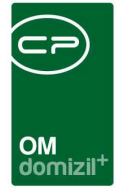

# Abbildungsverzeichnis

10 N

| Abbildung 1 - Hauptmenü des d+ OM                 | 3 |
|---------------------------------------------------|---|
|                                                   |   |
| Abbildung 2 - Objektmenü                          | 4 |
|                                                   |   |
| Abbildung 3 - Dialog Buchungen in der FIBU suchen | 5 |
|                                                   | _ |
| Abbildung 4 - Dialog Buchungsbericht              | 7 |
| Abbildung 5 - Rechnungsliste nach Datum           | 8 |
|                                                   |   |
| Abbildung 6 - Rechnungsliste nach Kostenart       | 8 |
|                                                   |   |
| Abbildung 7 - Buchungsliste nach Datum            | 9 |

10

10

H 10